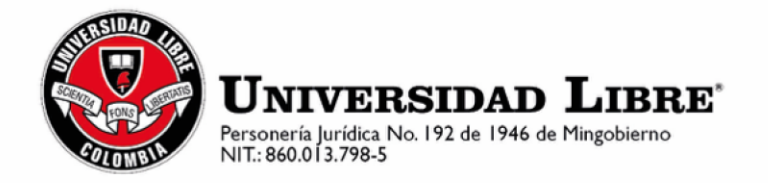

## Paso a paso para solicitar Habilitaciones:

El Reglamento Estudiantil, "Artículo 61. Habilitaciones. Son evaluaciones a las que tiene derecho el estudiante que hubiere perdido hasta dos (2) asignaturas teóricas en un período académico, con notas definitivas superiores o iguales a dos punto cinco (2.5). No podrán ser supletorias."

La solicitud de habilitación la podrá realizar **únicamente** el estudiante ingresando al sistema SIUL con el usuario y contraseña de cada uno.

- 1. Selecciona solicitud de novedades de notas
- 2.Click sobre el nombre del estudiante
- 3. Selecciona en tipo de solicitud "habilitaciones"

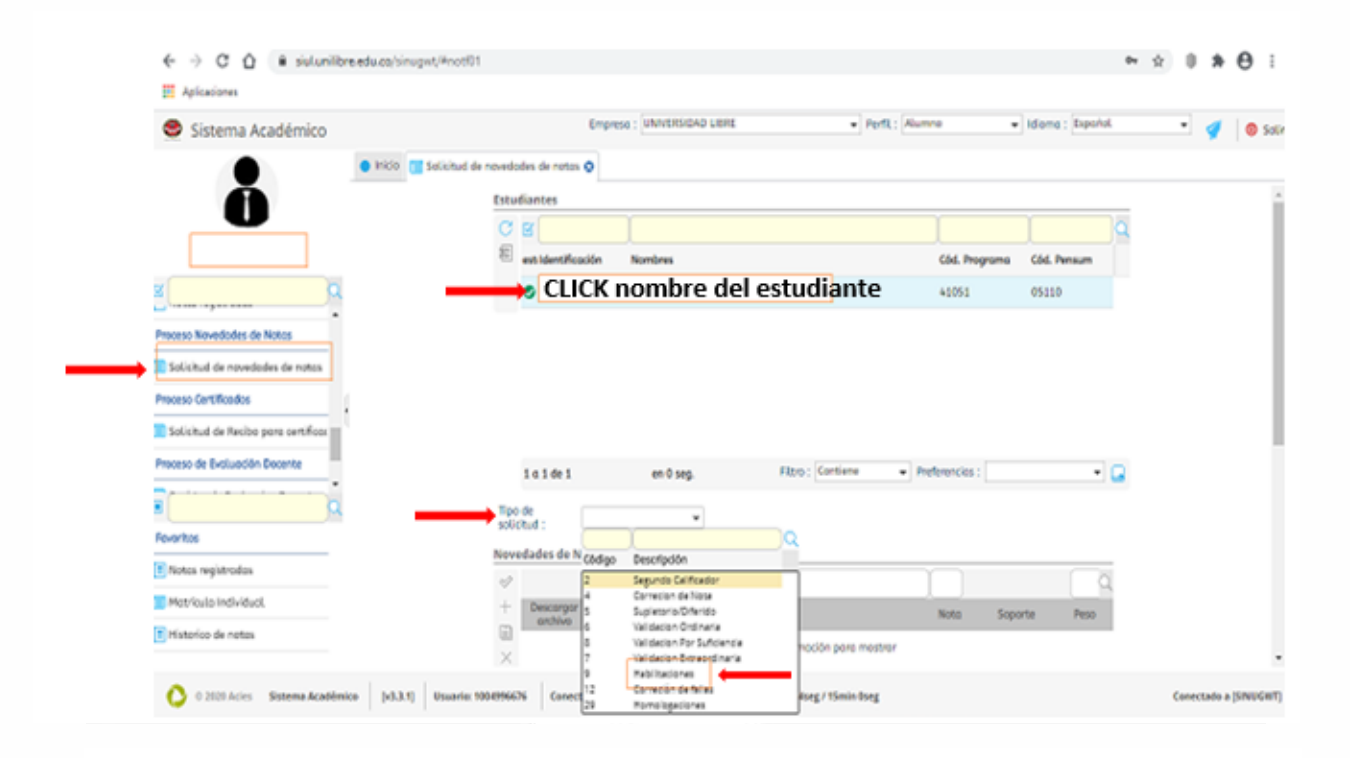

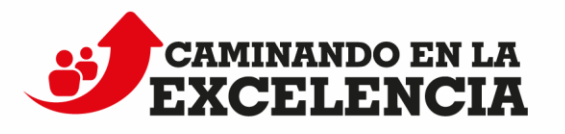

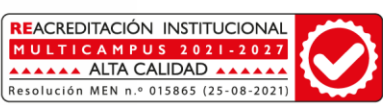

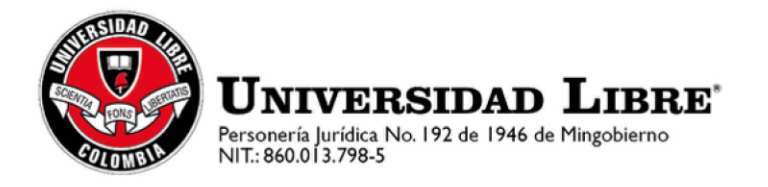

4.En la parte inferior click en el botón (+) y selecciona la asignatura a habilitar

| Aptracioner 🗢 Universited Libre 🗤 🛄 Sign In                                                                                             | O Different O befleren - UCL_ (     | O Talena A                                    | allers II has                                                                           | settin er la.                               | O Impage - Comp                                                                | n. O Salara Auditrus                               | 🔄 La estaciación er un.                                                                                                    | Calcula Merial De-  | Letoottp                  |
|----------------------------------------------------------------------------------------------------|-------------------------------------|-----------------------------------------------|-----------------------------------------------------------------------------------------|---------------------------------------------|--------------------------------------------------------------------------------|----------------------------------------------------|----------------------------------------------------------------------------------------------------|---------------------|---------------------------|
| Sistema académico                                                                                                    |                                     |                                               |                                                                                         | 1                                           | Impress : UNIVERS                                                              | IDAD LIBRE                                         | + Perfit A                                                                                                    | dministrativo       | <ul> <li>Monet</li> </ul> |
|                                                                                                    | nicio 😰 Solicitud de novedades de n |                                               |                                                                                         |                                             |                                                                                |                                                    |                                                                                                    |                     |                           |
|                                                                                                    |                                     | Estudia                                       | ntes                                                                                    |                                             |                                                                                |                                                    |                                                                                                    |                     |                           |
| U                                                                                                    |                                     | 7 8                                           | 1                                                                                       |                                             |                                                                                |                                                    | 41051                                                                                                    |                     | a                         |
|                                                                                                    |                                     | C                                             | Identificación                                                                          | Nombre                                      | n C                                                                            |                                                    | Cód. Prog                                                                                                    | rama Cód. Pensur    | m                         |
| 01 2                                                                                                    |                                     | 80 <b>o</b>                                   |                                                                                         | 1000                                        |                                                                                | (activity)                                         | 41051                                                                                                    | 05130               |                           |
| cess Novedordes de Notas                                                                                                    |                                     |                                               |                                                                                         |                                             |                                                                                |                                                    |                                                                                                    |                     |                           |
| notf01 Solicitud de novedades c                                                                                                    |                                     |                                               |                                                                                         |                                             |                                                                                |                                                    |                                                                                                    |                     |                           |
| ceso Grados                                                                                                    |                                     |                                               |                                                                                         |                                             |                                                                                |                                                    |                                                                                                    |                     |                           |
| rorf01 Solicitud de Grodos                                                                                                    |                                     |                                               |                                                                                         |                                             |                                                                                |                                                    |                                                                                                    |                     |                           |
|                                                                                                    |                                     |                                               |                                                                                         |                                             |                                                                                |                                                    |                                                                                                    |                     |                           |
|                                                                                                    |                                     |                                               |                                                                                         |                                             |                                                                                |                                                    |                                                                                                    |                     |                           |
| 1                                                                                                    |                                     | 2.0                                           | al de l                                                                                 | **                                          | 2.59 seg.                                                                      | Filtre : Contiene                                  | Preferencies                                                                                                    |                     | • 🖬                       |
| 1                                                                                                    |                                     | 1 e<br>Tipo de                                | a 1 de 1<br>Habits                                                                      | en<br>octones                               | 2.19 seg.                                                                      | Filtre : Contiene                                  | Preferencies                                                                                                    |                     | •                         |
| 1                                                                                                    |                                     | Tipo de<br>solicitur                          | a 1 de 1<br>Habilit                                                                     | en<br>actores                               | 2.19 seg.                                                                      | Fitre : Contiene                                   | Preferencies                                                                                                    |                     | -                         |
| 1                                                                                                    |                                     | Tipo de<br>solicitur<br>Noveda                | a 1 de 1<br>Habili<br>des de Notas                                                      | aciones                                     | 2.19 seg.                                                                      | Fitre : Contiene                                   | Preferencies                                                                                                    |                     |                           |
|                                                                                                    |                                     | Tipo de<br>solicitur<br>Noveda                | s 1 de 1<br>s 1 de 1<br>s 1 subdr<br>des de Notas<br>V Descergor                        | en<br>octones                               | 2.19 seg.                                                                      | Fitre L Contiene                                   | Preferencies                                                                                                    |                     | •                         |
| oritas<br>matilità Consulto de estudiorites                                                                                             |                                     | Tipo de<br>solicitue<br>Noverda               | a 1 de 1<br>s 1 de 1<br>s 1 Habib<br>des de Notas<br>Descargor<br>anthivo               | en<br>octores<br>Periodo                    | 2.19 seg.                                                                      | Aligneture                                         | + Petwendus)                                                                                                    | 4 Supon             | •                         |
| norticas<br>montifate consultas de extualizartes.<br>egoritas Solacituad de Genidas                                                     | CLICK sig <mark>no n</mark>         | Tipo de<br>solicitar<br>Noveda                | es de 1<br>Habla<br>des de Notas<br>V<br>Sescargor<br>+                                 | eriodo<br>20232 -                           | 2.59 seg.                                                                      | Adgentures                                         | + Peterencia<br>No<br>Seleccionar a                                                                                                    | signatura           | •                         |
| orites<br>mattel mattel parts1 Solicitud de estudiantes parts1 Solicitud de Grades parts1 Solicitud estudia en histor                   | CLICK sig <mark>no n</mark>         | 11<br>Tipo de<br>solicitus<br>Noveda<br>nás + | s 1 de 1<br>51 Habiti<br>des de Notas<br>V<br>Descorgor<br>entitivo<br>H<br>N<br>N<br>N | en<br>octores<br>Periodo<br>20212 -         | 2.13 seg.<br>Cód. Asignatura<br>do: Actividad                                  | Adignatures                                        | Preferencies     No     Seleccionar a     End     End     End     End     End     End     End     End                                                                                                    | signatura           |                           |
| nortices<br>mantifiel Consulta de estudiantes<br>egréfal Solicitud de Grades<br>hardó Consulta notas en histor                          | CLICK sig <mark>no n</mark>         | 11<br>Tipo de<br>solicitur<br>Noveda<br>nás H | a 1 de 1<br>1 Hubbl<br>des de Notas<br>V Descorgor<br>antivo<br>C                       | en<br>actores<br>Periodo<br>20212 -         | C6d. Asignature<br>66 Anignature<br>Solidari de har<br>Solidari de har         | Adignations<br>- CLICK y<br>- CLICK y              | Preferencies     No     Seleccionar a     Seleccionar a     Seleccionar o     Social and a     Social and a     Social and a     Social and a                                                                             | signatura           |                           |
| norties<br>mantifié Consulta de estudiantes<br>ngr151 Solacitual de Gradios<br>nartifié Consulta notas en histor<br>Médides salacitados | CLICK sig <mark>no n</mark>         | 11<br>Type de<br>solicitus<br>Noveda<br>nás + | a 1 de 1<br>Hubbl<br>des de Notas                                                       | en<br>octores<br>Periodo<br>2012 -<br>CLICO | 2.19 sep.<br>C6d. Asignetturs<br>do Activided<br>Solidud de rea<br>K y Selecci | Adignations<br>- CLICK y<br>- CLICK y<br>- CLICK y | Preterencies     No     Seleccionar a     Seleccionar a     Seleccionar o     Seleccionar o     Seleccionar o     Seleccionar o     Seleccionar o     Seleccionar o     Seleccionar o     Seleccionar o     Seleccionar o | sapore<br>signatura |                           |

- 5. Para finalizar dar click en el botón 🗡
- 6. Descarga el recibo en "mis recibos por pagar"

El anterior proceso solamente se puede realizar dentro de las fechas establecidas en el calendario académico publicado en la página institucional pestaña "estudiantes".

Una vez solicitada la habilitación y realizado el respectivo pago (\$120.000) por cada asignatura (valor vigencia 2021) deberá remitir el soporte de pago al correo de la Secretearía Académica de su programa, con el fin de verificar el pago y continuar con el trámite interno.

Correos electrónicos Secretarías Académicas:

## Facultad de Derecho, Ciencias Políticas y Sociales

sec.acad.derecho.cuc@unilibre.edu.co

Facultad de Ciencias Económicas, Administrativas y Contables e Ingenierías

sec.acad.ing.ceac.cuc@unilibre.edu.co

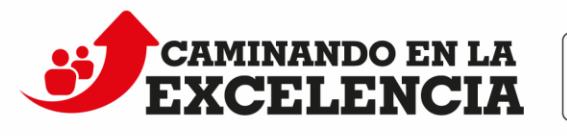

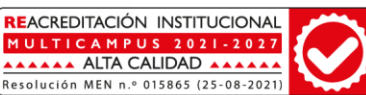